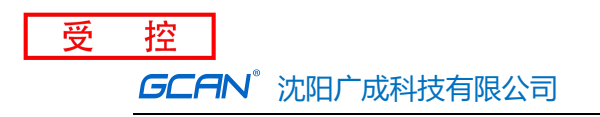

JS-WI-00218-001-V1.02

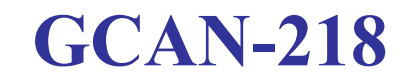

工业级4G-CAN转换器

用户手册

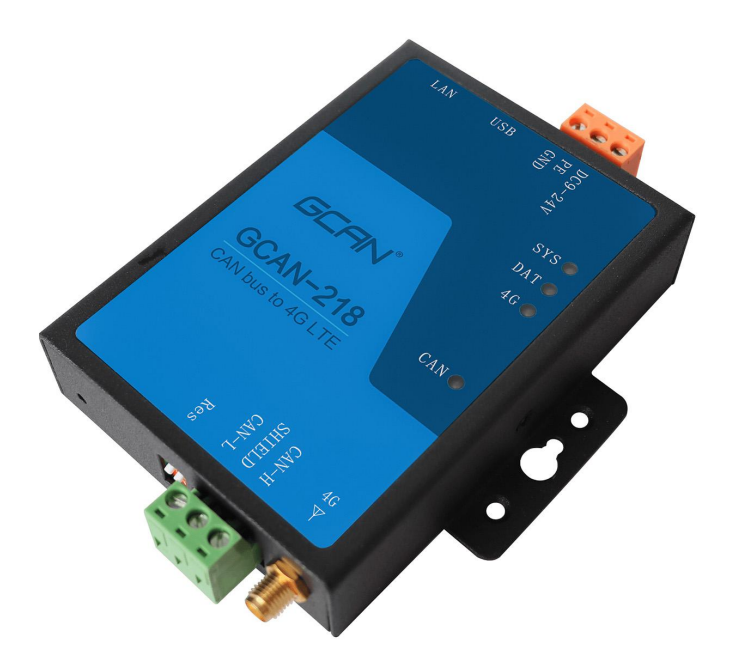

文档版本: V1.02 (2022/06/14)

修订历史

| 版本    | 日期         | 原因     |
|-------|------------|--------|
| V1.00 | 2021/02/20 | 创建文档   |
| V1.01 | 2021/02/27 | 修改部分参数 |
| V1.02 | 2022/06/14 | 增加自测功能 |

受

# 目 录

| 1. | 功能简介                          | 3 |
|----|-------------------------------|---|
|    | 1.1 功能概述                      | 3 |
|    | 1.2 性能特点                      | 3 |
| 2. | 设备安装                          | 4 |
|    | 2.1 设备尺寸                      | 4 |
|    | 2.2 接口定义及功能                   | 5 |
| 3. | 设备使用                          | 7 |
|    | 3.1 硬件准备                      | 7 |
|    | 3.2 参数配置                      | 7 |
|    | 3.2.1 网络参数                    | 7 |
|    | 3.2.2 CAN 通道设置                | 8 |
|    | 3.2.3 滤波参数设置                  | 9 |
|    | 3.3 与 4G 连接1                  | 0 |
|    | 3.3.1 创建花生壳映射1                | 1 |
|    | 3.3.2 网络调试助手建立 TCP Server 连接1 | 2 |
|    | 3.3.3 连接1                     | 3 |
|    | 3.4 CAN 总线终端电阻1               | 4 |
|    | 3.5 系统状态指示灯1                  | 4 |
|    | 3.6 自测1                       | 5 |
| 4. | 技术规格1                         | 7 |
| 5. | 常见问题1                         | 8 |
| 6. | 免责声明1                         | 9 |
| 附  | 录: GCAN-218 数据流定义2            | 0 |
| 销  | 售与服务2                         | 1 |

# 1. 功能简介

### 1.1 功能概述

广成科技 GCAN-218 是集成1路 CAN 接口、1路 4G 接口的高性能型 CAN-bus 总线通讯接口卡。采用 GCAN-218 高性能 CAN 接口卡,用户可以轻松完成 CAN-bus 网络和 4G 网络的互连互通,进一步拓展 CAN-bus 网络的范围。

广成科技 GCAN-218 高性能 CAN 接口卡是 CAN-bus 产品开发、CAN-bus 数据 分析的强大工具,云端服务器可以通过 4G 接口快速连接至 CAN-bus 网络,构成 现场总线实验室、工业控制、智能小区、汽车电子网络等 CAN-bus 网络领域中数 据处理、数据采集的 CAN-bus 网络控制节点。同时该设备具有体积小巧、即插即 用等特点,也是便携式系统用户的最佳选择。

广成科技 GCAN-218 上已集成 CAN 接口电气隔离保护模块,使其避免由于瞬间过流/过压而对设备造成损坏,增强系统在恶劣环境中使用的可靠性。

### 1.2 性能特点

- 电源供电范围和方式: (DC9<sup>~</sup>30V, 典型值24V);
- 静电放电抗扰度等级: 接触放电±2KV, 空气放电±15KV;
- 电快速瞬变脉冲群抗扰度等级: ±1KV;
- 浪涌抗扰度等级: ±1KV;
- 工作湿度范围: 5%<sup>~</sup>95% RH无凝露;
- 电气隔离等级: 2500 Vrms;
- 工作温度范围: -40℃~+85℃;
- 防护等级: IP20;
- 尺寸: 96.5\*65MM
- 指示灯颜色: 蓝、绿、红
- 接口形式:1路CAN总线接口,1路以太网接口,1路4G,1路GPS(默认不带 此功能),1个USB调试接口。电源、CAN为OPEN接线端子。以太网接口为RJ45 网口。4G和GPS的天线为同轴连接器。

# 2. 设备安装

## 2.1 设备尺寸

设备外形尺寸:(长,含接线端子)100.3mm \*(宽)71.6mm \*(高)22.6mm, 其示意图如图 2.1 及图 2.2 所示,用户可根据此尺寸设计 GCAN-218 的安装固定 孔。

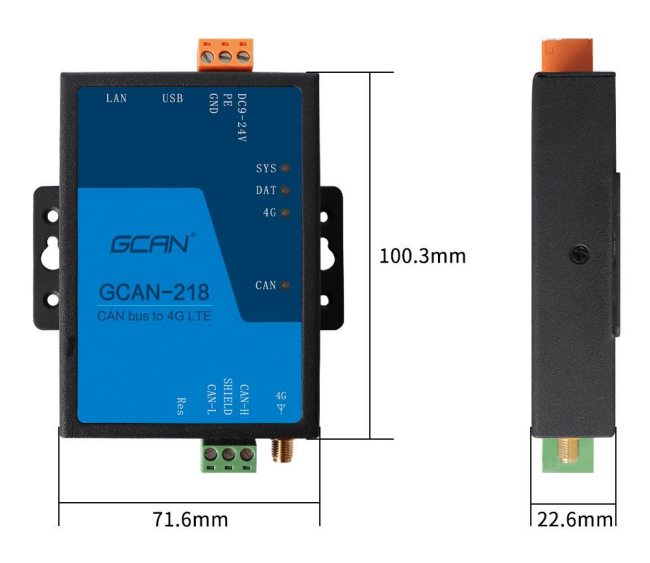

图 2.1 GCAN-218 外形尺寸

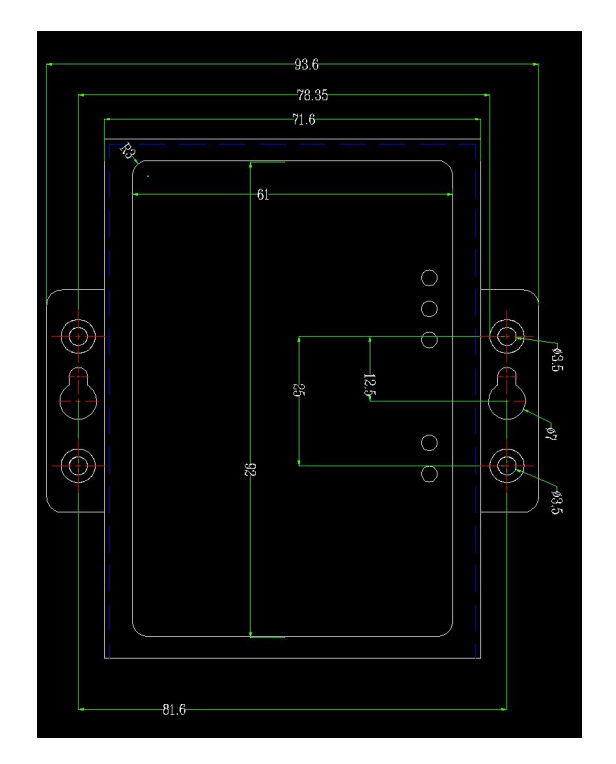

图 2.2 GCAN-218 安装尺寸

```
产品数据手册
```

## 2.2 接口定义及功能

GCAN-218 模块集成1路CAN 总线接口,1路以太网接口,1路4G,1路GPS (默认不带此功能),1个USB 调试接口。电源、CAN为OPEN 接线端子。以太网接口为 RJ45 网口。4G和GPS的天线为同轴连接器。其接口位置及定义如图2.3、表2.1所示。

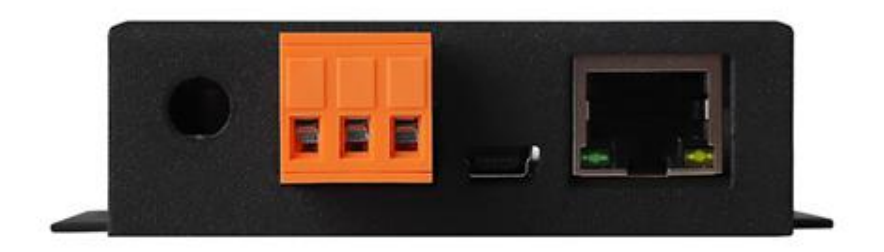

图 2.3 电源及其他接口位置

| 引脚<br>(由左至右) | 端口   | 名称        | 功能      |
|--------------|------|-----------|---------|
| 1            |      | DC 9-24V  | 直流电源输入正 |
| 2            | 电源   | EARTH     | 接地      |
| 3            |      | GND       | 直流电源输入负 |
| 4            | 配置   | USB mini  | 参数配置    |
| 5            | RJ45 | $\bowtie$ | 升级固件    |

表 2.1 电源及其他接口定义

GCAN-218 模块 CAN-bus 接口由一个 3PIN 插拔式接线端子(绿色)引出,可以用于连接 CAN-bus 网络或者 CAN-bus 接口的设备,其接口位置及接口定义如图 2.4、表 2.2 所示; 左侧为复位键。

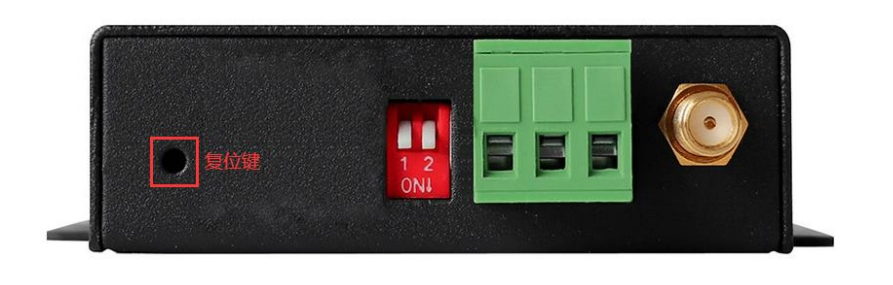

图 2.4 CAN-bus 接口位置

 受 控

 GCAN<sup>®</sup> 沈阳广成科技有限公司

| 引脚<br>(由左至右) | 端口  | 名称                | 功能                |
|--------------|-----|-------------------|-------------------|
| 1            |     | CAN-L             | CAN1_L 信号线(CAN 低) |
| 2            | CAN | CAN-G CAN1_GND 接地 |                   |
| 3            |     | CAN-H             | CAN1_H 信号线(CAN 高) |

表 2.2 CAN-bus 接口定义

产品数据手册

# 3. 设备使用

### 3.1 硬件准备

GCAN-218 模块使用+9<sup>~</sup>24V DC 供电(推荐使用+12V 或+24V 标准电源供电)。 218 需要一张 4G 物联卡或手机卡。将手机卡或物联卡放入卡槽内。如图所示, 需要先将外壳拆开,将 4G 卡安装在红框内的插槽中。然后将附赠的天线接上。

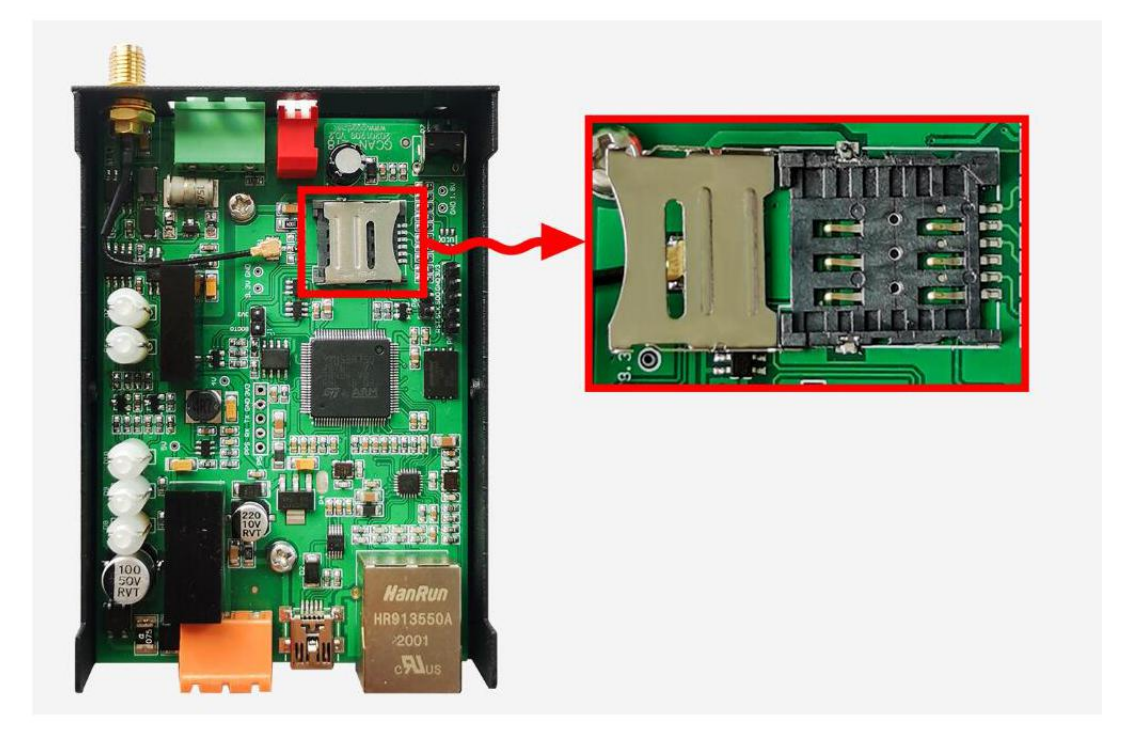

#### 图 3.1 4G 卡安装位置

### 3.2 参数配置

使用 USB 对 GCAN-218 进行配置,首先将 GCAN-218 与电脑用 USB 连接,打开 电脑设备管理器,查看端口号,如图所示。(注:如果 COM 口大于 7,需要将其 修改成小于 7 的,因为配置软件只能识别 COM1<sup>~7</sup>)然后打开配置软件 GCAN-218-config。选择相应 COM 口,如图所示。点击确定。

#### 3.2.1 网络参数

如图 3.1 所示,本机标识并不是 IP 地址,长度为 4 个字节,只是为了远程服务器区分数据来源。

链接目标 IP 或域名是服务器/云端的 IP 或域名。

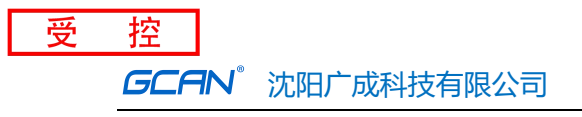

| 😝 GCAN-219 Config Tools                                            | <b>— —</b> X |
|--------------------------------------------------------------------|--------------|
| 断开连接 UpLoad DownLoad Open SaveAs UpDate App                        |              |
| 网络参数 CAN通道设置 ) 速波参数 )                                              |              |
| 本机标识: 192.168.1.10 本机标识为了远程服务器区分数据来源<br>长度为4个字节加在每个13个字节 can.帧格式之前 |              |
| 链接目标IP或域名 124.70.161.105                                           |              |
| 设备类型: GCan218<br>SN:GC120122899                                    |              |
| V3                                                                 |              |

#### 图 3.2 网络参数配置

#### 3.2.2 CAN 通道设置

如图所示,波特率有8种标准波特率可以设置,远端目标端口就是服务端的端口号。

| 📴 GCAN-219 Config Tools                                                                                                    | _ = X |
|----------------------------------------------------------------------------------------------------|-------|
| 断开连接 UpLoad DownLoad Open SaveAs UpDate App                                                                                                    |       |
| 网络参数 CAM通道设置 速波参数           CAN1参数 (CAN1参数 )         CAN1参数 (CAN1波特率   500k ▼ ) bps         远端目标端口 45500         近端目标端口 45500         设备类型: CCan218 SN: CC120122899         固件版本: 3.04 |       |

图 3.3 CAN 通道设置

#### 3.2.3 滤波参数设置

如图所示, CAN 端可以设置滤波功能,设置起始 ID 和结束 ID 后,则只显示 被设置的滤波 ID (段),不在滤波范围内的 ID 将会被过滤掉,而且可以设置多 段滤波。

| GCAN-219 ( | Config Tools |                                  | -                        | ,          |            |    |  | Σ |
|------------|--------------|----------------------------------|--------------------------|------------|------------|----|--|---|
| 断开连接       | UpLoad D     | ownLoad Open                     | SaveAs Uj                | bDate App  |            |    |  |   |
|            |              |                                  |                          |            |            |    |  |   |
|            |              | 网络参数 CAN通道设                      | 置 滤波参数 │                 |            |            | _, |  |   |
|            |              | 滤波参数(12组) -                      |                          |            | ── 滤波器使能 - |    |  |   |
|            |              | 模式                               | 起始帧ID(HEX)               | 结束帧ID(HEX) |            |    |  |   |
|            |              | CAN1标准帧                          | 22                       | 333        |            |    |  |   |
|            |              | CAN1标/ E 响                       | 222                      | 443        |            |    |  |   |
|            |              |                                  |                          |            |            |    |  |   |
|            |              |                                  |                          |            |            |    |  |   |
|            |              |                                  |                          |            |            |    |  |   |
|            |              |                                  |                          |            |            |    |  |   |
|            |              |                                  |                          |            |            |    |  |   |
|            |              | 横式・                              | ▼ 記始ID: 0x <sup>00</sup> |            | x 00000000 |    |  |   |
|            |              |                                  |                          |            |            |    |  |   |
|            |              |                                  |                          |            |            |    |  |   |
|            |              |                                  |                          |            |            |    |  |   |
|            |              |                                  |                          |            |            |    |  |   |
|            |              | 设备类型: GC and<br>SN: GC1201222800 | 218 默认值                  | 读配置 写面     | 置 等待时间:    |    |  |   |
|            |              | 固件版本: 3.04                       |                          |            |            |    |  |   |
|            |              |                                  |                          |            |            |    |  |   |
|            |              |                                  |                          |            |            |    |  |   |
|            |              |                                  |                          |            |            |    |  |   |

图 3.4 滤波设置

Shenyang Guangcheng Technology CO.LTD.

设置完所有参数后,点击写配置,等待时间会涨,大概 3<sup>~</sup>4s 后,会弹出设置参数成功对话框。如图所示。然后点击确定,关闭软件,拔掉 USB 线。

| GCAN-219 Config Tools |                                                                                               |
|-----------------------|-----------------------------------------------------------------------------------------------|
| 断开连接 UpLoad Down      | aLoad Open SaveAs UpDate App                                                                  |
|                       | 网络参数   CAN通道设置   滤波参数  <br>本机标识: 192.168.1.10 本机标识为了远程服务器区分数据未源<br>长度为4个字节加在每个13个字节 ean,翰格式之前 |
|                       |                                                                                               |
| V3                    | 设备类型: GCur218                                                                                 |

图 3.5 设置参数成功

## 3.3 与 4G 连接

广成科技 GCAN-218 接口卡的 4G 接口符合 4G 标准协议规范,支持全网通。 用户可以使用标准 4G 卡将云平台与 GCAN-218 连接。下文介绍用花生壳模拟云平 台与 GCAN-218 建立连接。

如图所示,GCAN-218 作为转换网关,4G 侧连接花生壳(云端),内网映射到 PC,PC 端使用网络调试助手模拟 TCP Server.GCAN-218 CAN 端连接 CAN 设备(这 里用广成 USBCAN 举例),在电脑上使用 ecantools 观察数据(如果 CAN 设备没有 上位机软件,则不需要这一步)。

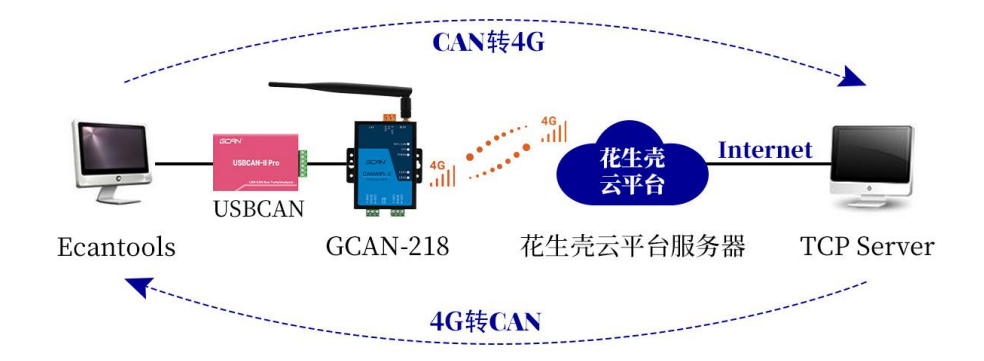

图 3.6 GCAN-218 工作环境通讯示意图

#### 3.3.1 创建花生壳映射

下图是创建花生壳映射的界面,应用类型选择 TCP,内网主机选择电脑 IP(电脑需联网),端口填写 8001 (端口任意填写,本文以 8001 举例)。设置完成点击保存,花生壳映射即创建完成。

| 三花生売5                                                                                                    | 帮助                   | ←                                                                           | - ×   |
|----------------------------------------------------------------------------------------------------|----------------------|-----------------------------------------------------------------------------|-------|
|                                                                                                    |                      | 应用名称                                                                        |       |
|                                                                                                    |                      | 我的应用                                                                        |       |
| 体验版                                                                                                    |                      | 应用类型<br>● TCP UDP HTTP HTTPS Socks5<br>不支持Web访问方式,如有需要请使用HTTP或HTTPS<br>外网域名 | 外网端口  |
|                                                                                                    | ,<br>                | 34g8462z11.qicp.vip                                                         | 26125 |
| 7T-921LIIVAR                                                                                                    |                      | 内网主机 ①                                                                      | 内网端口  |
|                                                                                                    |                      | 192.168.0.198                                                               | 8001  |
| 3↑ 4 white white w | <b>4</b> 个<br>效配置    | 带宽<br>4 1 ▶ Mbps                                                            |       |
| 1个 2<br>安全配置 特殊                                                                                                    | 2↑<br><sup>朱配置</sup> |                                                                             |       |
| • 175.172.206.44                                                                                                    | 8 8                  |                                                                             | 保存    |

图 3.7 创建花生壳映射

| 受 | 控                                              |                          |                                                                                                    |             |           |              |
|---|------------------------------------------------|--------------------------|----------------------------------------------------------------------------------------------------|-------------|-----------|--------------|
|   | <b>GCAN</b> °沈阳                                | 日广成科技有                   | 限公司                                                                                                    |             | JS-WI-002 | 18-001-V1.02 |
|   | 三 花生売5<br>(年验版<br>qq742770<br>升级正式#            | 帮助<br>258<br>板           | <b>我的应用</b><br>访问地址<br>tcp://34g8462z11.qicp.vip:20<br>内网主机<br>192.168.0.198:8001<br><sup>(3)</sup> 诊断 | 自定义映射 场<br> | 景映射       | - ×          |
|   | 3↑<br><sup>映射配置</sup><br>1↑<br><sub>安全配置</sub> | 4↑<br>参数配置<br>2↑<br>特殊配置 |                                                                                                    |             |           |              |
|   | • 175.172.206.44                               | ß â                      | 我的应用云平台<br>qq742770258.hskyun.com                                                                      |             |           | Ð            |

图 3.8 花生壳映射创建完成

#### 3.3.2 网络调试助手建立 TCP Server 连接

如图所示,打开网络调试助手,协议类型选择 TCP Server,本地主机地址 自动生成,端口号选择花生壳中填写的 8001.然后点击打开。

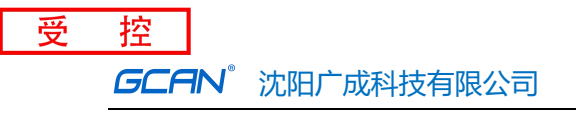

|                                                                                                    | 网络调试助                | 序      | ×□- \\$    |
|----------------------------------------------------------------------------------------------------|----------------------|--------|------------|
| <ul> <li>网络设置 <ul> <li>(1)协议类型</li> <li>TCP Server</li> <li>(2)本地主机地址</li> <li>192.168.0.198</li> <li>(3)本地主机端口</li> <li>8001</li> <li>※ 关闭</li> </ul> </li> <li>8001</li> <li>※ 关闭</li> <li>接收转向文件</li> <li>自动执行显示</li> <li>「 接收转向文件</li> <li>「 自动执行显示</li> <li>「 暂停接收显示</li> <li>【保存数据 清除接收</li> <li>【法》</li> <li>发送区设置</li> <li>「 启动发送附加位</li> <li>「 学送 定会 書意</li> </ul> | 网络数据接收               |        | @野人 V4.2.1 |
| □ 按十六进制发送                                                                                                    | 客户端: All Connections |        | 断开         |
| □ 发送周期 10 ms<br>文件载入 清除輸入                                                                                                    |                      |        | 发送         |
| 👉 就绪!                                                                                                    | •                    | 发送 : 0 | 接收:0 复位计数  |

图 3.9 网络调试助手配置示意图

#### 3.3.3 连接

将 4G 卡插入 GCAN-218,接上天线,供电。将 USBCAN 与 GCAN-218 连接,打 开 ecantools 软件,选择 3.2.2 中配置的波特率,打开设备,发送数据,会在网 络调试助手软件上收到数据,网络调试助手发送 08 00 00 00 01 11 22 33 44 55 66 77 88 数据,在 ecantools 软件上也可以收到。如图所示。

|                        | 网络调试助手 一 一                                                                  | x 🗉 👗 🔨       | × 12 HF.        | F   F •  | * - 1      | 7 冷川    | •4 足位 🔛 開除       | E 117            | 税式 🔝 🕄        | 旗转发   |                |               |
|------------------------|-----------------------------------------------------------------------------|---------------|-----------------|----------|------------|---------|------------------|------------------|---------------|-------|----------------|---------------|
| 网络设置                   | 网络数据接收 <b>@野人 V4.</b> 2                                                     | 1 N2 Receive/ | Transmit        | OBD II C | anOpen /   | 曲线Cu    | urver 智能解码       |                  |               |       |                |               |
| (1)协议类型                | [2021-01-29 16:18:48:038] CO A8 01 0A 08 00 00 00 01 00 01 02 03 04 05 06 0 | ? 警停显示 💭      | 显示模式 👌          | 清除 学》    | 教波设置       |         | ・ 🔐 高级屏蔽         | ➡示错误報            | 0 错误帧率        | :0.0% | 0 P/S 接收帧数     | :4            |
| TUP Server             | [2021-01-29 16:19:09:546] CO NO OT OK OS OD OD OT OD OT OZ OS OA OS OS O    | 7 名称          | <b>\$</b> \$1D  | 帧类型      | 帧格式        | DLC     | 救援               |                  | 帧数量           |       |                |               |
| (2) 本地主机地址             | 2021-01-29 16:19:10:423 CO A8 01 0A 08 00 00 00 01 00 01 02 03 04 05 06 0   | 7 发送成功        | 001             | DATA     | STANDARD   | 8       | 00 01 02 03 04 0 | 5 06 07          | 1             |       |                |               |
| 192.168.0.156          |                                                                             | 发送成功          | 001             | DATA     | STANDARD   | 8       | 00 01 02 03 04 0 | 5 06 07          | 1             |       |                |               |
| (3)本地主机端口              |                                                                             | 反达成功          | 001             | DATA     | STANDARD   | 8       | 11 22 33 44 55 6 | 5 06 07          | 1             |       |                |               |
| 65510                  |                                                                             | 接收            | 001             | DATA     | STANDARD   | 8       | 11 22 33 44 55 6 | 8 77 88          | 1             |       |                |               |
| <ul> <li>美闲</li> </ul> |                                                                             | 接收            | 001             | DATA     | STANDARD   | 8       | 11 22 33 44 55 6 | 6 77 88          | 1             |       |                |               |
|                        |                                                                             | 播收            | 001             | DATA     | STANDARD   | 8       | 11 22 33 44 55 6 | 5 77 88          | 1             |       |                |               |
| 接收区设置                  |                                                                             |               |                 |          |            |         |                  |                  |               |       |                |               |
| □ 接收转向文件               |                                                                             |               |                 |          |            |         |                  |                  |               |       |                |               |
| ▶ 自动执行显示               |                                                                             |               |                 |          |            |         |                  |                  |               |       |                |               |
| ▶ 显示接收时间               |                                                                             | -             |                 |          |            |         |                  |                  |               |       |                |               |
| ▶ 十六进制显示               |                                                                             | D P/S 发送      | 較数:58           |          |            |         |                  |                  |               |       |                |               |
| □ 暂停接收显示               |                                                                             |               | 15 01001000 000 | 01       |            |         |                  |                  | -1            |       |                |               |
| 保存数据 遺除接收              |                                                                             | ~             | 多次发送时:          | □ 帧口     | 海发送一帧      | 递增      | □ 发送数据每发送一       | 响递增              |               |       |                |               |
| 安诺反望墨                  |                                                                             |               | dotro (www) -   | L RDF -  | Shile (vev | a.      |                  |                  |               |       |                |               |
| () 白田文件新編編             |                                                                             | Ľ             | 0000001         | 8 4      | 00 01 02   | 2 03 04 | 05.06.07         | 发送               |               |       |                |               |
| 「自动发送附加位」              |                                                                             |               |                 |          |            |         |                  |                  |               |       |                |               |
| 「 发送完自动清空              | <u> </u>                                                                    |               | 发送次数:           | 1        | 每次发送)      | 间隔: (m: | s) 10            | 停止               |               |       |                |               |
| ☑ 按十六进制发送              | 客户端: All Connections 		 断开                                                  |               |                 | (发送)     | 间隔最小0.1m   | ns, 实际) | 发送速度受波特率影响       | a)               |               |       |                |               |
| □ 发送周期 200 ms          | 08 00 00 00 01 11 22 33 44 55 66 77 88                                      | -             |                 |          |            |         | B AL INCOME      | -                |               |       |                |               |
| ☆仕裁入 吉保給入              | 发送                                                                          |               |                 |          |            |         | 4 × 秋心窗L         | -                |               |       |                | A CONTRACT OF |
| ALL MARK MILLION CA    | l                                                                           |               |                 |          | -          |         | oan_1            | 控制状态             | • 正在发祥        | Can_  | 1 思想状态<br>单线正常 | 思想错误计数        |
|                        |                                                                             |               |                 |          |            |         |                  | one an i'r waran | - 11 11 74 17 |       |                |               |
|                        | 図 3 10                                                                      | 4G.鞋          | CAN             | 現出       | 云音         | 至区      | < C              |                  |               |       |                |               |

### 3.4 CAN 总线终端电阻

为了增强 CAN 通讯的可靠性,消除 CAN 总线终端信号反射干扰,CAN 总线网 络最远的两个端点通常要加入终端匹配电阻,如图 3.5 所示。终端匹配电阻的值 由传输电缆的特性阻抗所决定。例如双绞线的特性阻抗为 120 Ω,则总线上的两 个端点也应集成 120 Ω 终端电阻。广成科技 GCAN-218 接口卡采用 82C251 收发器, 如果网络上其他节点使用不同的收发器,则终端电阻须另外计算。

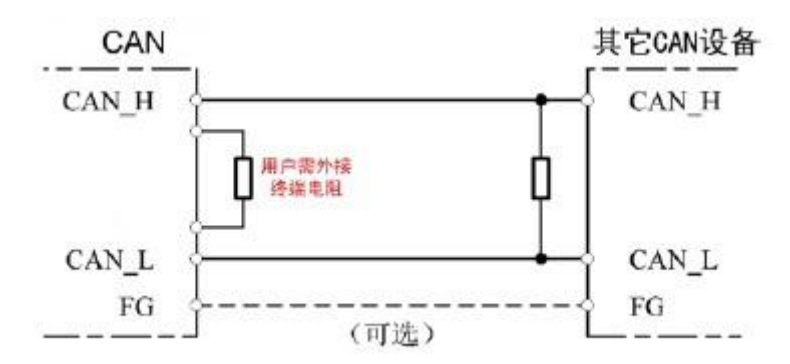

图 3.11 广成科技 GCAN-218 与其他 CAN 节点设备连接

注意: 广成科技 GCAN-218 内部已集成 120 Q 终端电阻,可通过拨码开关选择是否将电阻接入总线,拨码开关在 CAN 通信端子左侧,将俩个拨码都拨到 0N 的位置即可将电阻启用。

### 3.5 系统状态指示灯

广成科技 GCAN-218 接口卡具有 1 个 SYS 指示灯、一个 4G 灯,用来指示设备 的运行状态,1 个 DAT 指示灯、1 个 CAN 指示灯,用来指示总线状态。这 4 个指示灯的具体指示功能见表 3.1,这 4 个指示灯处于不同状态时,GCAN-218 的状态 如表 3.2 所示。

| 指示灯 | 颜色  | 指示状态    |
|-----|-----|---------|
| SYS | 蓝/绿 | 电源指示    |
| DAT | 蓝/绿 | 数据指示    |
| 4G  | 蓝/绿 | 4G指示    |
| CAN | 红/绿 | CAN数据指示 |

表 3.1 广成科技 GCAN-218 接口卡指示灯

广成科技 GCAN-218 接口卡上电后, SYS 灯闪烁, 同时 4G 灯闪烁, 表明设备 已经供电, tcp 未连接成功 正在连接, 4g 模块运行。 sim 卡注册成功后, 当 4G 网络有数据在传输时, DAT 指示灯会闪烁。

| ्रोट |    | * | r圯 | 干 | ΠП  |
|------|----|---|----|---|-----|
| )    | ΗН | 3 | い口 | 1 | 111 |

当 CAN 总线上有数据收发时, CAN 指示灯会有闪烁。如产生通信故障,则红色指示灯会点亮。

| 指示灯 | 状态   | 指示状态          |  |  |  |  |
|-----|------|---------------|--|--|--|--|
| SVS | 蓝灯闪烁 | tcp未连接成功 正在连接 |  |  |  |  |
| 515 | 绿灯闪烁 | tcp连接成功       |  |  |  |  |
|     | 闪烁   | 4G端有数据传输      |  |  |  |  |
| DAT | 不亮   | 4G端无数据传输      |  |  |  |  |
| 10  | 绿灯亮  | sim卡注册成功      |  |  |  |  |
| 40  | 蓝灯闪  | 4g模块运行        |  |  |  |  |
| CAN | 绿色灯闪 | CAN接收或发送成功    |  |  |  |  |
| CAN | 红灯亮  | CAN发送失败       |  |  |  |  |

表 3.2 广成科技 GCAN-218 接口卡指示灯状态

### 3.6 自测

GCAN-218 设备,如果用户已经修改过参数但是遗忘,那么可以通过设备中的复位按钮,对其进行参数复位:上电状态,按1S 后松开,重新上电后设备复位。

也可通过配置软件,写入参数后,重新上电后设备复位。

| 🖳 GCAN-218 Config Tools                                                                     |  |
|---------------------------------------------------------------------------------------------|--|
| 断开连接 UpLoad DownLoad Open SaveAs UpDate App                                                 |  |
| 网络参数 CAN通道设置   违成参数  <br>本机标识: 192.168.1.10 本机标识为了远程服务器区分数据未源<br>长度为4个字节加在每个13个字节 ocan帧格式之前 |  |
| 链接目标IP或域名 120.25.200.116<br>设备类型: cCan218<br>SN:GC220120499<br>固件版本: 3.04                   |  |
| V3                                                                                          |  |

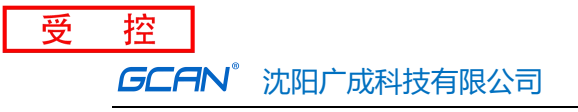

| 🐖 GCAN-218 Config Tools                                                                                                    | 1000 | × |
|----------------------------------------------------------------------------------------------------|------|---|
| 断开连接 UpLoad DownLoad Open SaveAz UpDate App                                                                                                    |      |   |
| 网络参数 CAN通道设置 速波参数         CAN1 按持案: 500k ・ bps         広端目标端口 8001         远端目标端口 8001         送稿目标端口 8001         SN: GC20120499         固件版本: 3.04 |      |   |
| V3                                                                                                    |      | : |

参数复位后, CAN 端发送数据, 接收到帧 ID 为 01020000, 帧格式为扩展帧, 数据与发送数据相同, 代表设备没有问题。

| 序号       | 帧间隔时间us     | 名称   | фдір     | 帧类型  | 帧格式      | DLC | 数据                      | 帧数量 |
|----------|-------------|------|----------|------|----------|-----|-------------------------|-----|
| 00000001 | 721.061.718 | 发送成功 | 000      | DATA | STANDARD | 8   | 00 01 02 03 04 05 06 07 | 1   |
| 00000002 | 721.065.513 | 接收   | 01020000 | DATA | EXTENDED | 8   | 00 01 02 03 04 05 06 07 | 1   |
|          |             | 1.18 |          |      |          |     |                         |     |

若此时仍没有数据接收,则是 4G 卡的问题,可将 4G 卡插入手机等终端设备测试,测试 4G 卡是否欠费,没开通流量服务等。

# 4. 技术规格

| 连接方式    |                                       |
|---------|---------------------------------------|
| 4G      | 4G的天线为同轴连接器                           |
| CAN端    | OPEN接线端子                              |
| 接口特点    |                                       |
| 4G接口    | 全网通                                   |
| CAN接口   | 遵循ISO 11898标准,支持CAN2.0A/B             |
| CAN波特率  | 20K\40K\50K\100K\125K\250K\500K\1000K |
| 电气隔离    | 2500 Vrms                             |
| CAN终端电阻 | 已集成, 通过拨码开关选择是否启用                     |
| 供电电源    |                                       |
| 供电电压    | +9~30V DC                             |
| 环境试验    |                                       |
| 工作温度    | -40°C~+85°C                           |
| 工作湿度    | 5%~95%RH, 无凝露                         |
| 防护等级    | IP 20                                 |
| 基本信息    |                                       |
| 外形尺寸    | 96.5*65MM                             |
| 重量      | 220g                                  |

产品数据手册

# 5. 常见问题

#### 1. 使用GCAN-218时, sim卡始终注册不成功?

请检查配置是否正确,远程 IP 尽量填写 IP,因为有的域名解析会出问题; 检查 4G 环境是否良好,信号不好的地方需外接天线。

#### 2. CAN总线是否一定需要使用120Ω终端匹配电阻?

120Ω终端匹配电阻用于吸收端点反射,提供稳定的物理链路。GCAN-218 高性能 CAN 接口卡内部已经连接有 120Ω 的终端电阻。通过拨码启用或禁用。

# 6. 免责声明

感谢您购买广成科技的 GCAN 系列软硬件产品。GCAN 是沈阳广成科技有限公司的注册商标。本产品及手册为广成科技版权所有。未经许可,不得以任何形式 复制翻印。在使用之前,请仔细阅读本声明,一旦使用,即被视为对本声明全部 内容的认可和接受。请严格遵守手册、产品说明和相关的法律法规、政策、准则 安装和使用该产品。在使用产品过程中,用户承诺对自己的行为及因此而产生的 所有后果负责。因用户不当使用、安装、改装造成的任何损失,广成科技将不承 担法律责任。

关于免责声明的最终解释权归广成科技所有。

产品数据手册

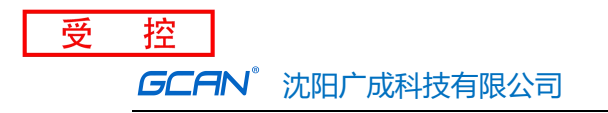

# 附录: GCAN-218 数据流定义

### 4G与CAN总线数据流定义

#### 4个字节标识 加13字节 can 帧

设备标识,用于区别设备,比如 C0 A8 01 0A 代表设备标识为 192.168.1.10

帧信息,长度1个字节,用于标识CAN 帧的一些信息,如类型、长度等。

| BIT                                 | 7                                       |       | -    |          |      |        | BIT0 |  |  |  |  |  |  |  |
|-------------------------------------|-----------------------------------------|-------|------|----------|------|--------|------|--|--|--|--|--|--|--|
| FF                                  | RTR                                     | UDP   | 保留   | B3       | B2   | B1     | B0   |  |  |  |  |  |  |  |
| <b>FF</b> :标准帧和扩展帧的标识位,1为扩展帧,0为标准帧。 |                                         |       |      |          |      |        |      |  |  |  |  |  |  |  |
| RTR                                 | RTR:远程帧和数据帧的标识位,1为远程帧,0为数据帧。            |       |      |          |      |        |      |  |  |  |  |  |  |  |
| ТСР                                 | <b>TCP</b> : TCP 的标识位, 0为 TCP (默认就是 0)。 |       |      |          |      |        |      |  |  |  |  |  |  |  |
| B3~                                 | B3~B0:数据长度位,标识该 CAN 帧的数据长度。             |       |      |          |      |        |      |  |  |  |  |  |  |  |
|                                     | 帧 ID,长度                                 | 4个字节, | 标准帧有 | 「效位 11 位 | ,扩展帧 | 有效位 29 | 位。   |  |  |  |  |  |  |  |

| 高字节       |                 | 低字节    高字节      |         |  | 低字节 |                  |               |        |
|-----------|-----------------|-----------------|---------|--|-----|------------------|---------------|--------|
| 12h       | 34h             | 56h             | 78h     |  | 00h | 00h              | 01h           | 23h    |
| 如<br>0X12 | 上为扩展<br>2345678 | 展帧 ID 号<br>的表示方 | 寻<br>万式 |  | ţ   | 41上为标<br>0X123 自 | 准帧 ID<br>的表示方 | 号<br>式 |

帧数据,长度8个字节,有效长度由帧信息的B3~B0的值决定。

| DATA1       |                   |     |     |     |     |     | DATA8 |  |  |  |  |  |  |
|-------------|-------------------|-----|-----|-----|-----|-----|-------|--|--|--|--|--|--|
| 11h         | 22h               | 33h | 44h | 55h | 66h | 77h | 88h   |  |  |  |  |  |  |
| 如上为8        | 如上为8个字节有效数据的表示方式。 |     |     |     |     |     |       |  |  |  |  |  |  |
| DATA1 DATA8 |                   |     |     |     |     |     |       |  |  |  |  |  |  |
| Dimin       |                   |     |     |     |     |     | DAIAO |  |  |  |  |  |  |
| 11h         | 22h               | 33h | 44h | 55h | 00h | 00h | 00h   |  |  |  |  |  |  |

#### 举例说明:

以下例子是一个 TCP 扩展数据帧,设备标识为 192.168.1.10 帧 ID 为 0x12345678,包含 8 个字节有效数据(11h,22h,33h,44h,55h,66h,77h,88h)的表示方式。

| <b>C</b> 0 | A8 | 01   | 0A  | 88h | 12h | 34h | 56h | 78h | 11h | 22h      | 33h     | 44h      | 55h      | 66h    | 77h | 88h |
|------------|----|------|-----|-----|-----|-----|-----|-----|-----|----------|---------|----------|----------|--------|-----|-----|
|            |    | _ 产品 | 品数据 | 手册  |     |     |     |     | S   | Shenyang | Guangch | eng Tech | nology C | O.LTD. |     |     |

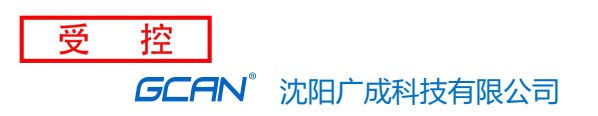

# 销售与服务

### 沈阳广成科技有限公司

地址: 辽宁省沈阳市浑南区长青南街 135-21 号 5 楼

邮编: 110000

网址: <u>www.gcgd.net</u>

全国销售与服务电话: 400-6655-220

售前服务电话与微信号: 13889110770

售前服务电话与微信号: 18309815706

售后服务电话与微信号: 13840170070

GCAN®